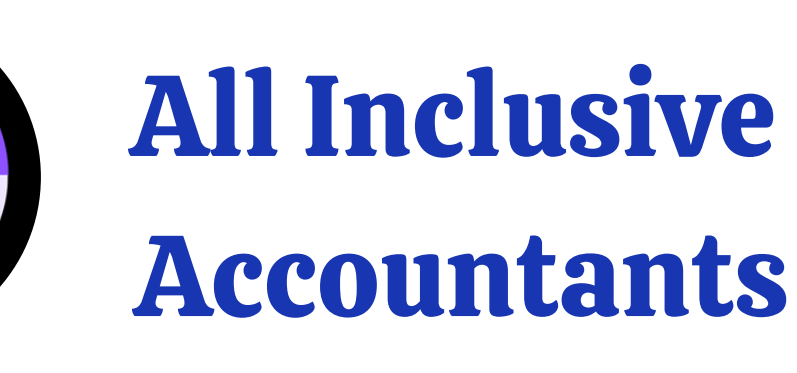

All Inclusive Accountants SAVING YOU MONE

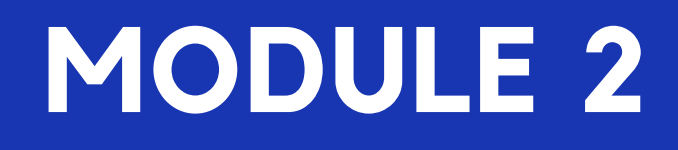

# QUICKBOOKS CHALLENGE

**Christine Walters Accounting Expert** 

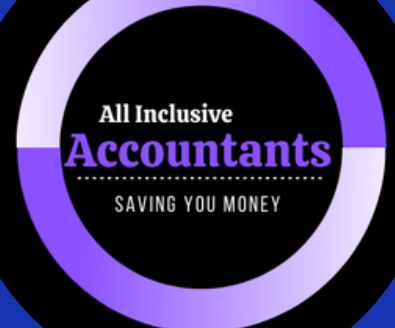

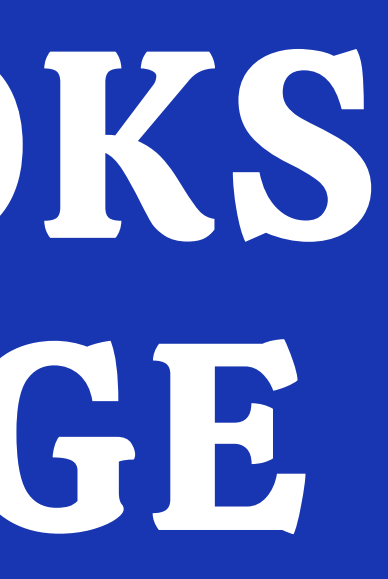

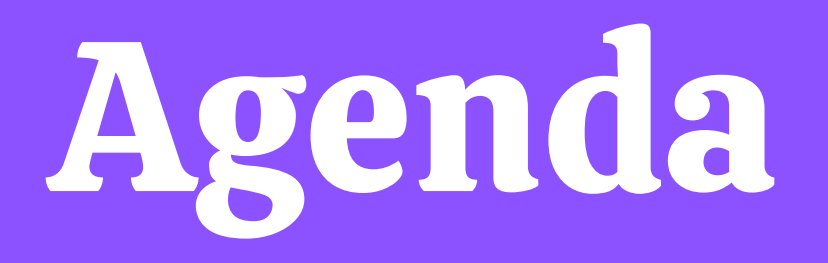

## **Our Key Talking Points**

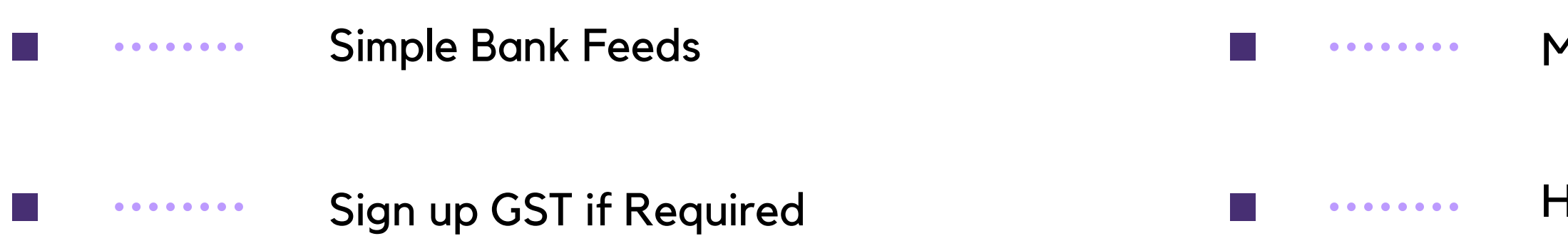

Milage

Homework & Free Material

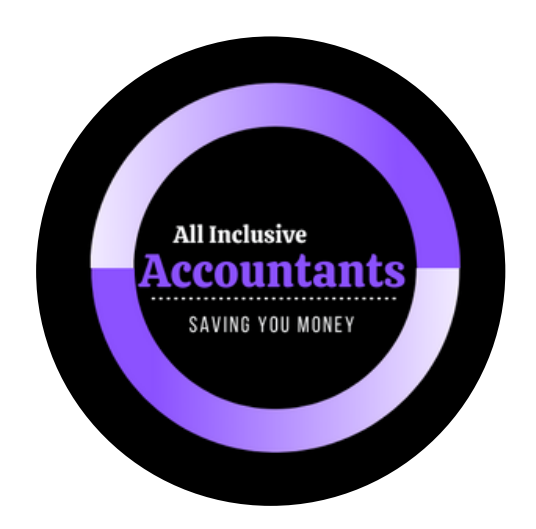

## Sign Up GST if Required

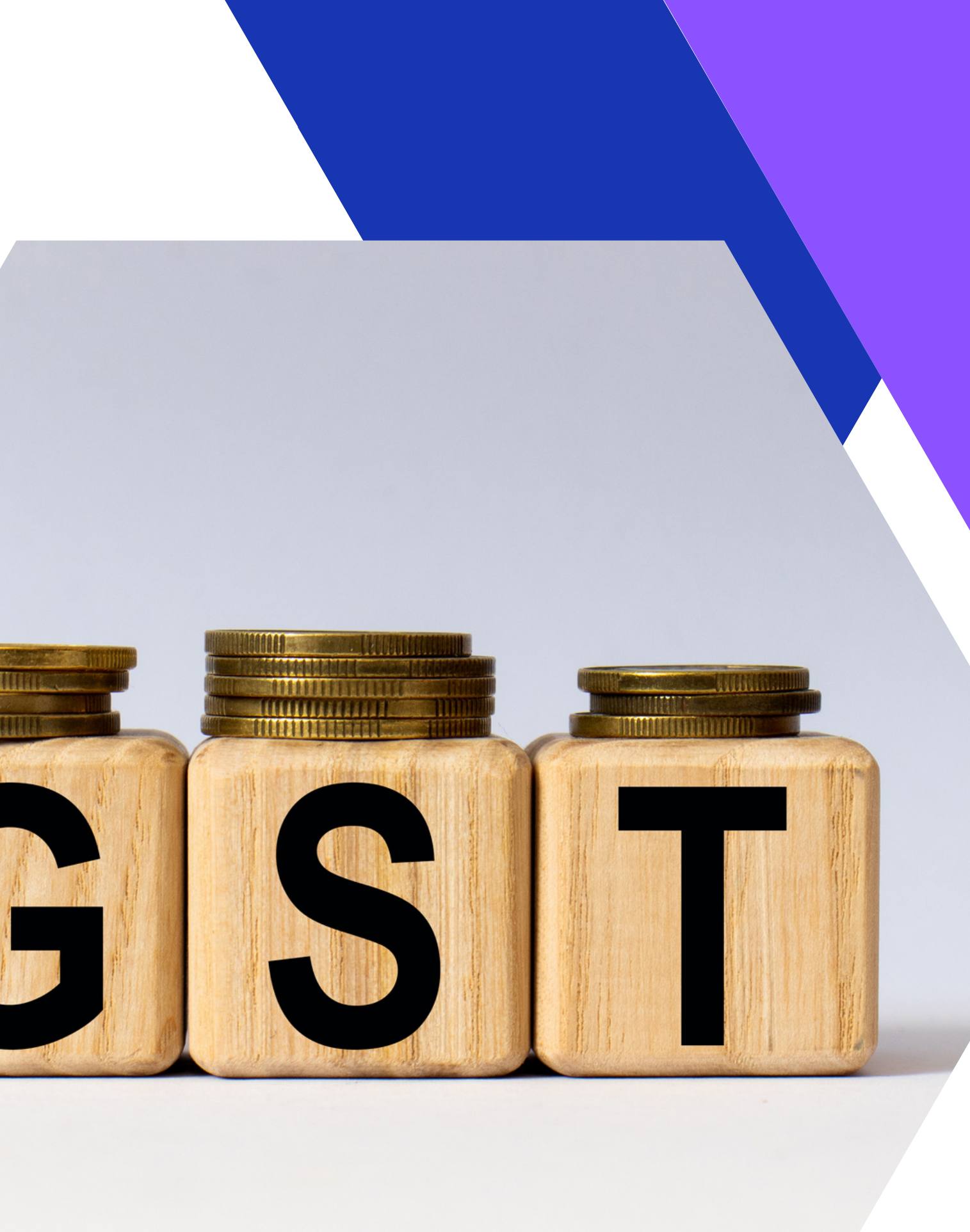

# Sign Up GST

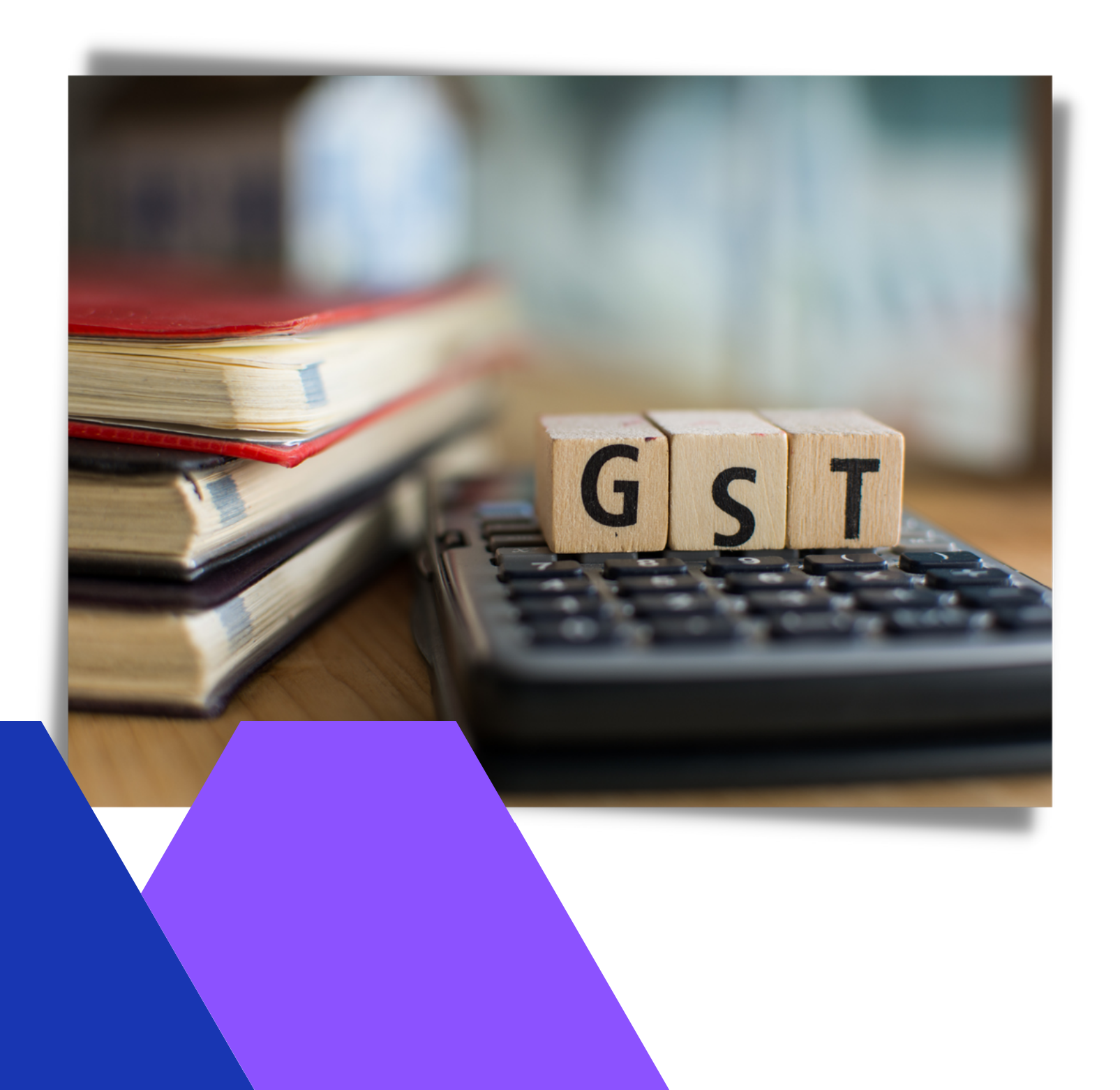

## Follow these st GST:

1. Get GST registered.
 2. Add your GST# in settings.
 3. Set up GST in Quickbooks.

| + New        | ) | Taxes     |             |
|--------------|---|-----------|-------------|
| Overview     |   | Sales tax | Payroll tax |
| Books to Tax | > |           |             |
| Dashboard    | > |           |             |
| Banking      | > |           |             |
| Sales        | > |           |             |
| Cash flow    | > |           |             |
| Expenses     | > |           |             |
| Payroll      | > |           |             |
| Reports      | > |           |             |
| Taxes        | > |           |             |
| Mileage      |   |           |             |
| Accounting   | > |           |             |

### Follow these steps to setup your QuickBooks for

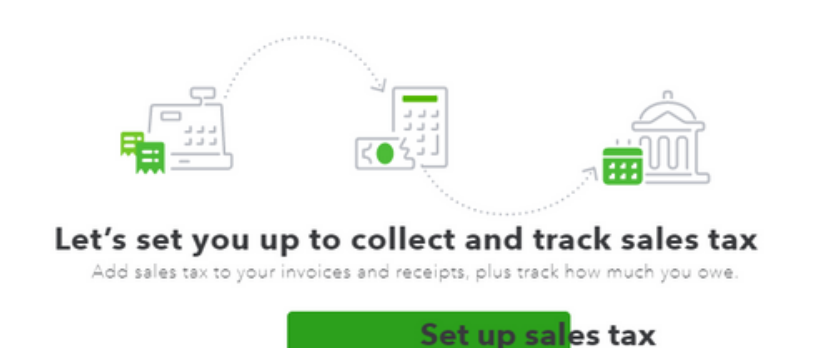

# Mileage

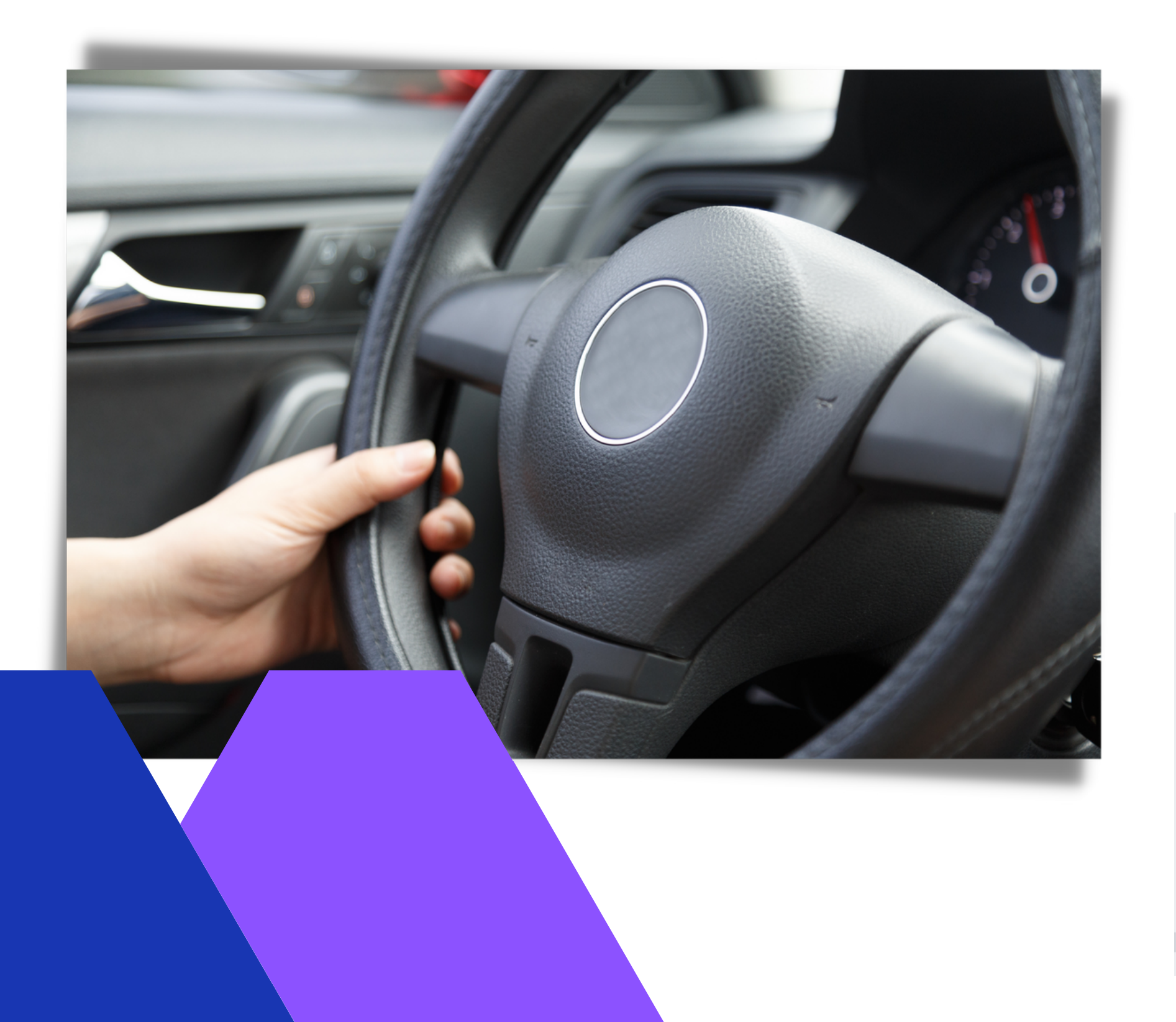

## trips:

the Mileage tab. services in your device's settings. 3. Categorize all of your trips by swiping LEFT (business) or RIGHT(personal)

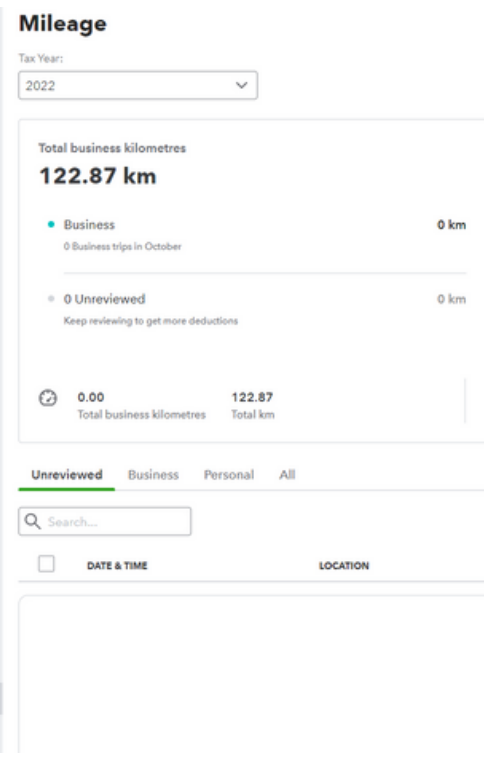

### Set up automatic Mileage tracking & track your

- 1. Open the app on your mobile device, and open
- 2. Swtich the toggle to turn on autmatic mileage tracking. You'll also want to enable location

|                                                                                                    |                                | A                                                         | ıdd trip 🔍                   |
|----------------------------------------------------------------------------------------------------|--------------------------------|-----------------------------------------------------------|------------------------------|
| 5140<br>515<br>517<br>518<br>519<br>519<br>519<br>510<br>510<br>510<br>510<br>510<br>510<br>510<br>510<br>510<br>510 | Aar May Jun Ju                 | 4 Aug Sep Oct Nov<br>Mileage tracking in Canada More info |                              |
| ramary ven                                                                                                    | ice manage venices             |                                                           | All Inclusive<br>Accountants |
| DISTANCE                                                                                                    | VEHICLE                        | туре                                                      | SAVING YOU MONEY             |
| No trips here -<br>Click the Add trip button                                                                         | - <b>yeti</b><br>to create one |                                                           |                              |

## Simple **Bank Feeds**

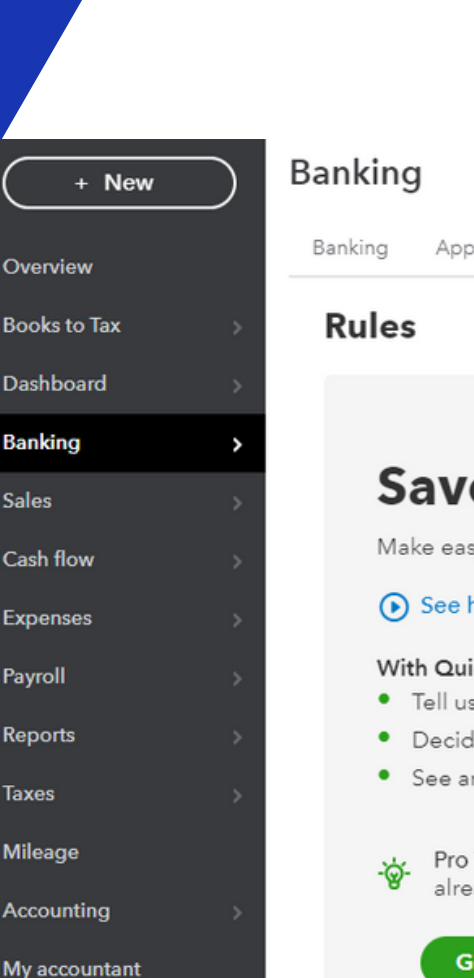

Overview

Banking

Cash flow

Expenses

Payroll

Reports

Taxes

Mileage

Sales

#### Set up Simple Bank Feeds:

- 1. Set up Receipts.
- 2. Explain rule set up.
- 3. Explain how the rules works.
- 4. Set up simple money out related rules.

- Banking App transactions Rules Tags

#### Save time with

Make easy work of transaction review

#### • See how it works

#### With QuickBooks, you make the rules

- Tell us how to categorize transactio
- Decide where to apply the rule-an
- See and update all your rules-quic
- already have rules set up and wo

Go to rules

5. Set up one of transactions.

| Receipts                                                                                      |                                                                                           |
|-----------------------------------------------------------------------------------------------|-------------------------------------------------------------------------------------------|
|                                                                                               |                                                                                           |
|                                                                                               |                                                                                           |
| ules                                                                                          | Create rule                                                                               |
|                                                                                               | What do you want to call this rule? * Home Depot                                          |
| !<br>ns in the way that is best for your business<br>d how those transactions will be handled | Apply this to transactions that are       Money out     v     in     Savings (1285)     v |
| kiy and easily                                                                                | and include the following: $\fbox{All}$                                                   |
| s learn to manage your expenses, you may<br>rking for you.                                    | Description V Contains V Home Depot                                                       |

## Homework & Free Material

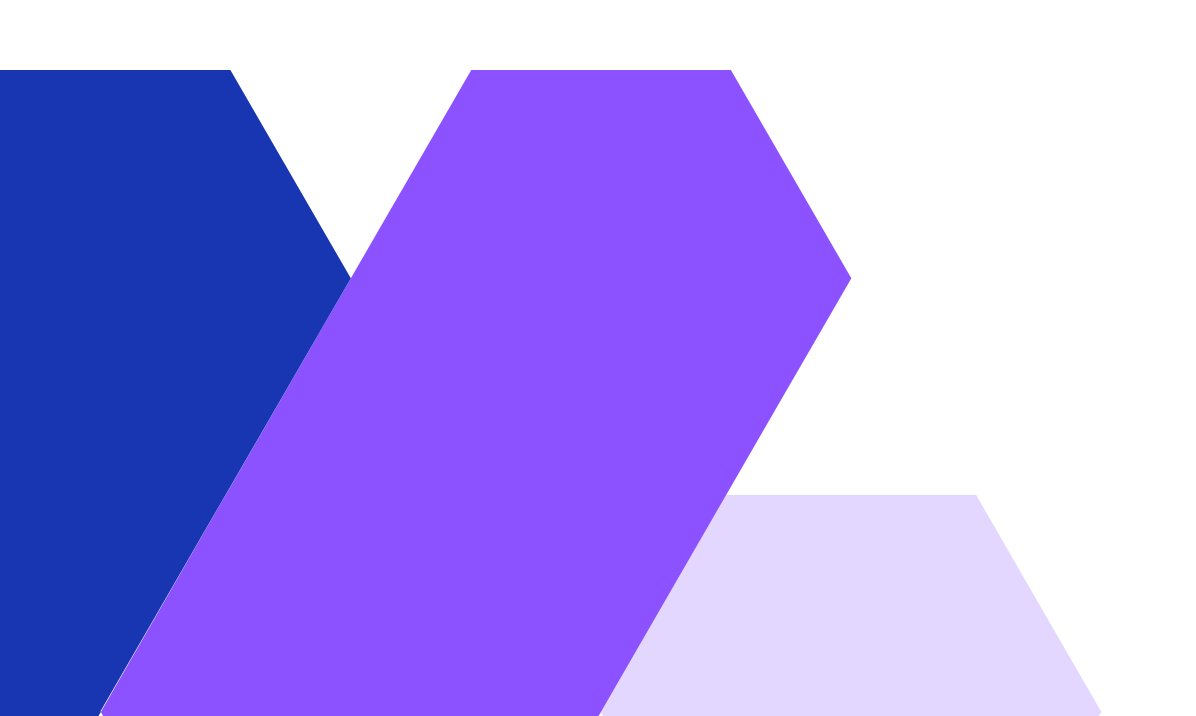

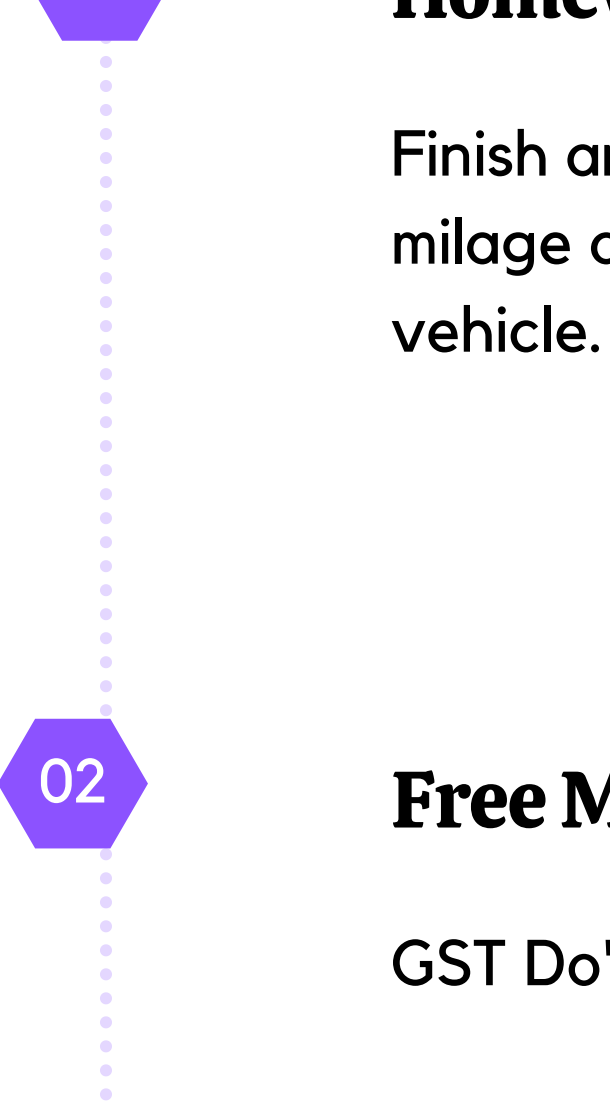

01

### Homework

Finish an everyday transaction and set up the milage app on their phone so it works with their

### **Free Material**

GST Do's & Don'ts

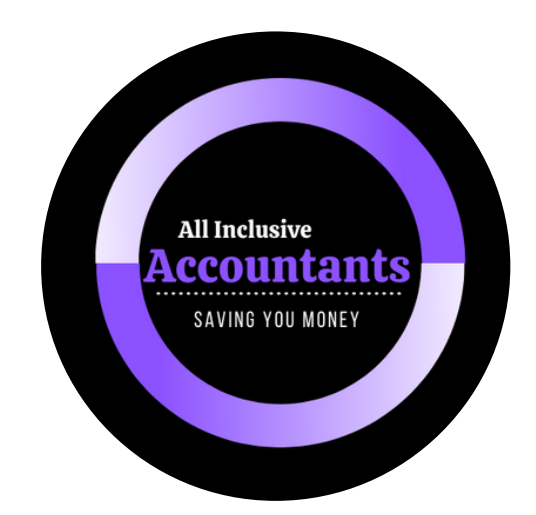

## Thank you!

Feel free to approach us if you have any questions.

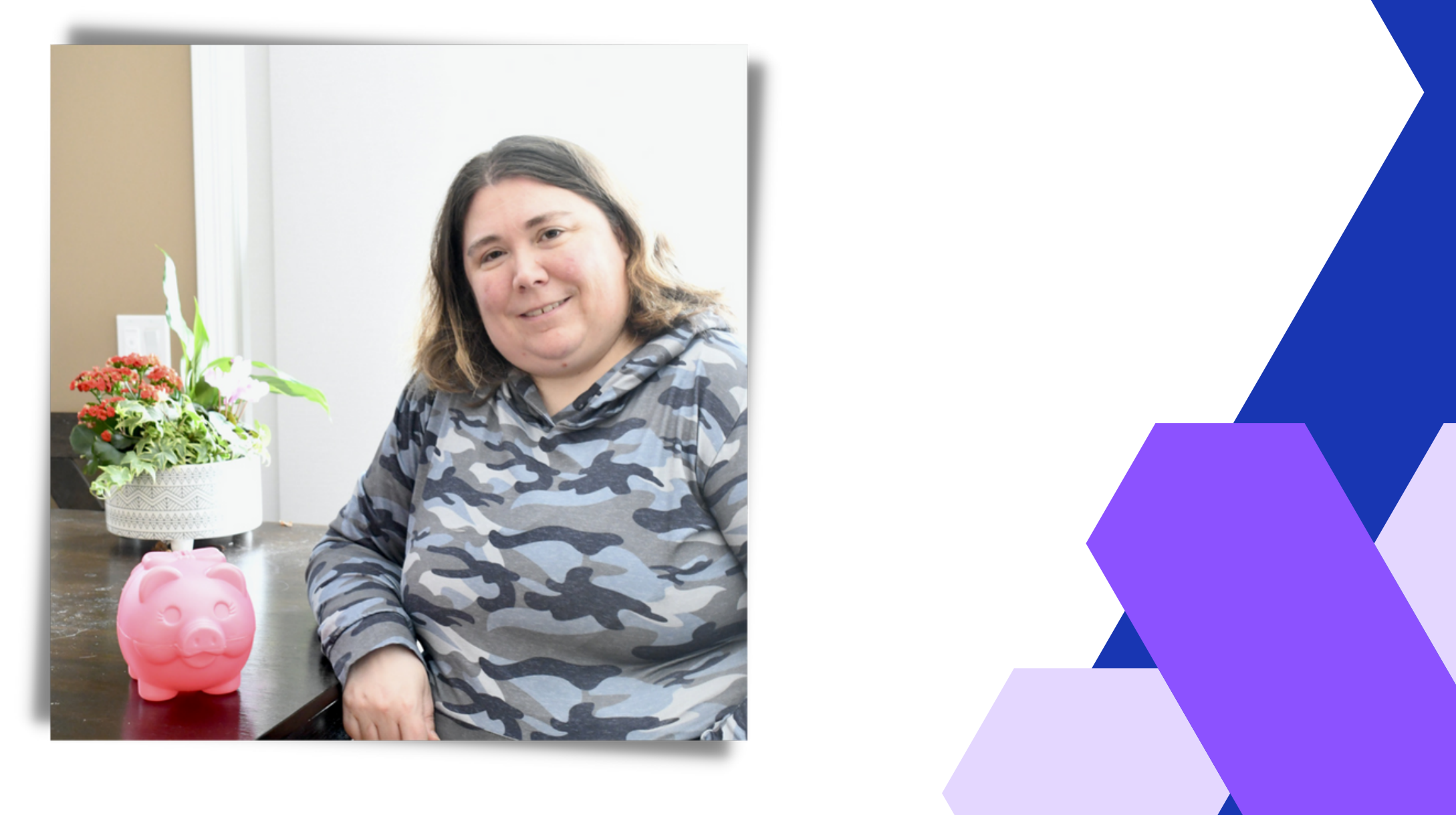

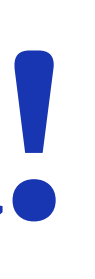

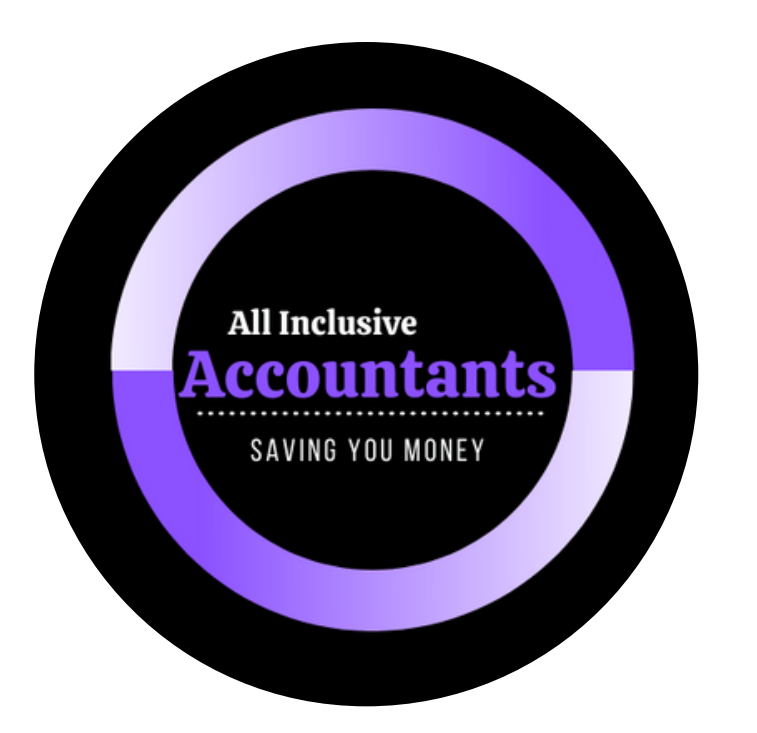

## Questions?

Reach out to us for concerns and clarifications

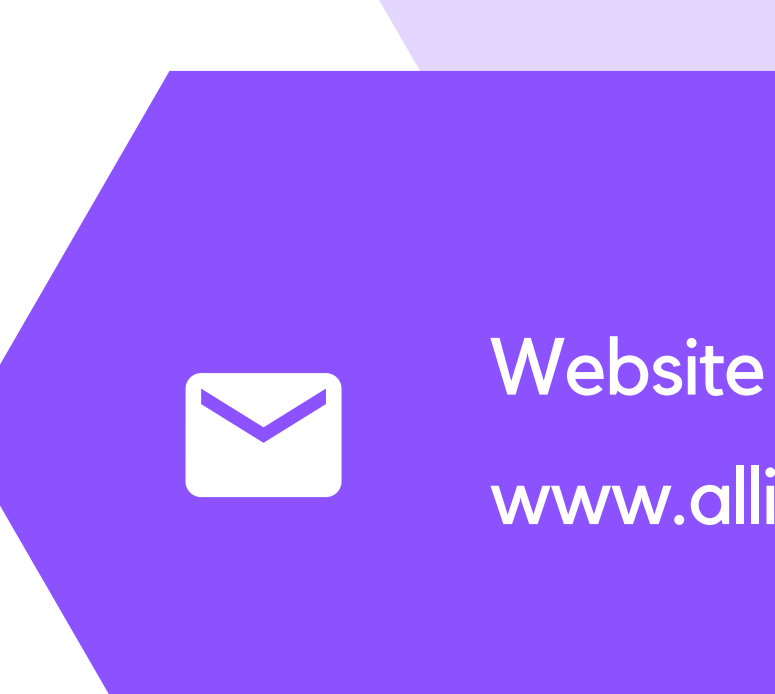

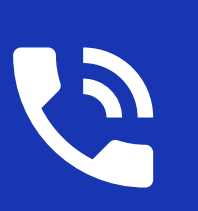

## Phone Number 403-400-4026

### Email Address

www.allinclusiveaccountants.com